# SONIC BOOM STRIDING

Registration Instructions for New Participants

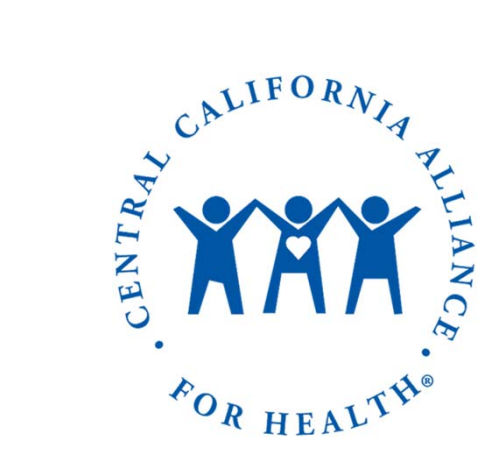

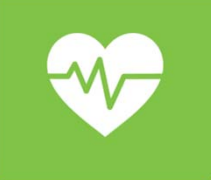

# WHAT YOU'LL NEED

## **PART ONE**

- Boomerang Device
- Charger
- Your Smartphone and an Internet Connection

## **PART TWO**

- Access to a Computer
- Sonic Boom Portal Login Credentials
  - Please contact your HR Representative if you lost or forgot your login credentials
- Striiv App Login Credentials
  - These are created in part one

# PART ONE

Setting up your Striiv account

## Download the Striiv app from the app store (it's free!)

• Search for "Striiv" or "Striiv Activity Tracker" to find the app

**HEALTH & WELLNESS** 

• The icon looks like this: **strii** 

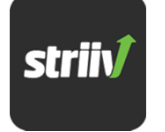

## 2

### Create a new Striiv account

- Upon opening the app, click "Sign Up for New Users"
- Create a username and password
- Remember your login! You'll need these credentials in part two of this setup guide

## **PARTONE** Setting up your Striiv account

Pair your Boomerang tracker to the Striiv App (the app should auto-

**HEALTH & WELLNESS** 

prompt you to complete the following steps)

- Make sure your phone's Bluetooth is turned ON
- Plug your Boomerang into a power source (like you're charging it)
- Open the Striiv app and tap the 3-bar icon in the top-left corner to access the Menu
- Select "Tracker Settings" from the Menu list
- Follow the screen-by-screen instructions of the "pairing wizard" and OTA firmware update
- If the firmware update fails, please try again!

# PART TWO

Linking your Striiv account to Sonic Boom

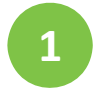

## Log into your Sonic Boom portal from a computer

- Go to <u>www.sonicboomwellness.com</u>
- Use the credentials given to your by HR

2 Click the dropdown menu next to your profile picture (or the icon with your initials if you don't have a picture)

**HEALTH & WELLNESS** 

- Select the "Manage Devices" tab, then click "Let's Get Started!"
  - If you have already registered a device, you can click "Register a New Device"

#### **HEALTH & WELLNESS**

# PART TWO

Linking your Striiv account to Sonic Boom

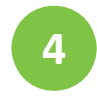

### **Choose the STRIIV tile**

• Do not choose "Boomerang"

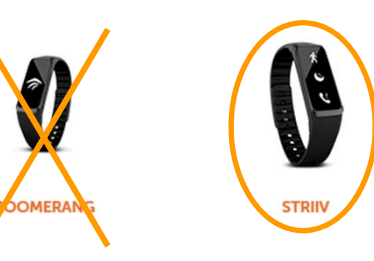

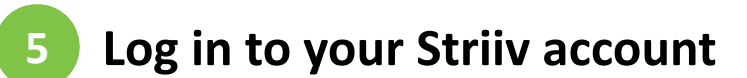

• Use the credentials you created in part one of this setup guide

## 6 Click ALLOW\* when prompted

• This enables the data you offload to your Striiv app to automatically appear in your Sonic Boom account

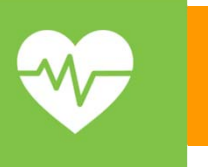

## YOU'RE ALL SET!

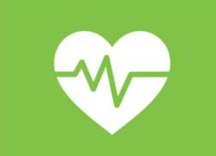

## Have Charge it **Monitor your** fun! progress Sync your Wear your data at least Boomerang one time per every day day

HEALTH & WELLNESS

#### **HEALTH & WELLNESS**

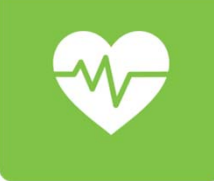

# PROGRAM OVERVIEW

- Wellness program to promote daily exercise
- Based on a daily goal
- Cash reward for achieving quarterly goal
- ✓ \$15 copayment to participate

| Daily Goal         |                     |
|--------------------|---------------------|
| <b>7,500</b> steps | 60 activity minutes |

| Days Achieved in the<br>Quarter | Reward                             |
|---------------------------------|------------------------------------|
| 60+                             | \$150                              |
| 55 to 59                        | \$125                              |
| 50 to 54                        | \$100                              |
| 1-49                            | Entry to \$100 Target<br>Gift Card |

#### **HEALTH & WELLNESS**

## ALLIANCE HEALTH & WELLNESS

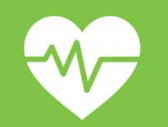

Annual Health Fair

Weight Watchers - new!

Sonic Boom Striding

Health & Wellness Reimbursements

**Fitness** 

And more!

Health Education Annual Flu Shots Fresh Fruit